## **Amplify** ELA

## How to access the new My Work

This guide will walk you through the new My Work and show you how to access your teacher's feedback and your portfolio of Amplify work.

 When you log in to Amplify ELA, you will access My Work via the Global Navigation menu .

 You may also see notifications at the top right of your screen. You can click on the bell icon to quickly access new feedback from your teacher.

 My Work will open in a new tab. You'll notice there are two tabs at the top right of the screen, Home and Portfolio.

On the Home tab, you will find any activities that have unread feedback from your teacher. You can also check your scores, and see the status of your activities.

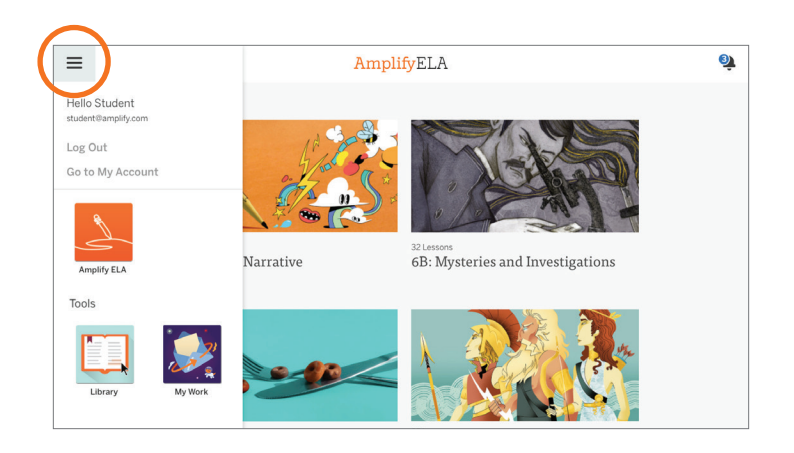

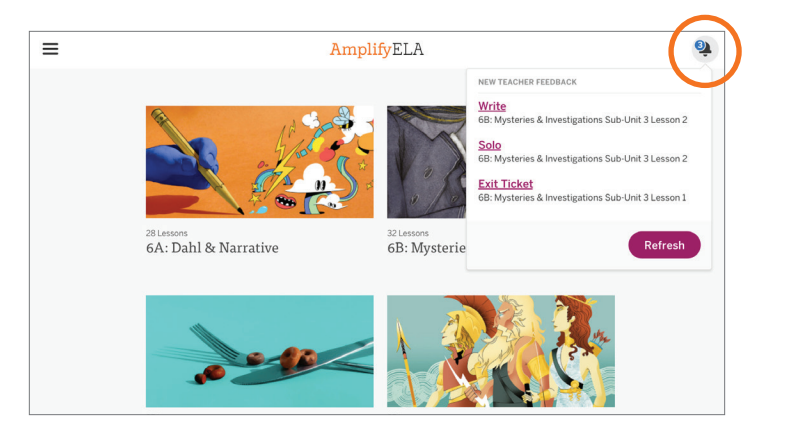

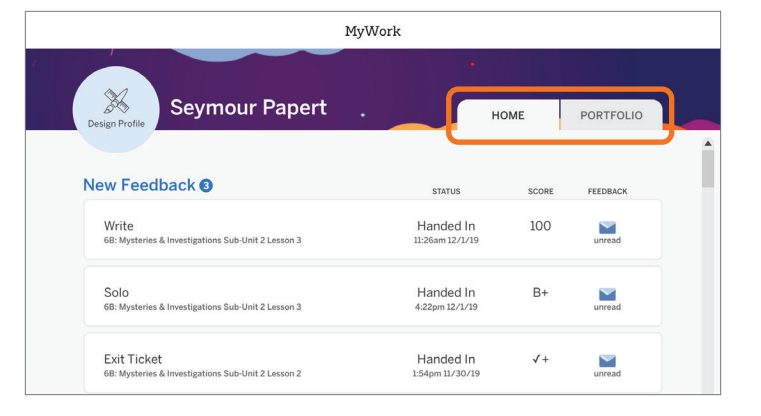

- **4.** The Portfolio tab is where you can search for your work. Any activity that is in progress, handed in, or not started (but should be) will be here.
- 5. You can also check the **search by unit, chapter, and lesson, and filter by activity type** (Writing, Revision, Reading, Assessment, and Solo).

You can print your work using the button in the bottom left corner of the screen.

## X Seymour Papert HOME PORTFOLIO All Work Show: 🔽 Handed In 🔽 In Progress Not Started SUB-UNIT LESSON ACTIVITY TYPE UNIT 6B: Mysteries & Inve... 🔻 3 | "The Speckled Ba... 🔻 All All STATUS SCORE ACTIVITY FEEDBACK Handed In 2:38pm 11/16/19 Solo 100 ٨ Exit Ticket In Progress 10:17am 11/15/19 none tions Sub-Unit 2 Lesson 3 🖨 Print

| Seymour Papert . HOME PORTFOLIO                    |
|----------------------------------------------------|
|                                                    |
|                                                    |
| All Work Show: 🕑 Handed In 🔽 In Progress 🗌 Not Sta |
|                                                    |
| JNIT SUB-UNIT LESSON ACTIVITY TYPE                 |

## Viewing teacher feedback

You can view teacher feedback by **clicking on the activity in either the Home or Portfolio tab**. The feedback panel can be dragged around the screen or minimized.

| MyWork                                                                                                    |                                                                                                    | <b>■ Amplify</b> ELA > 6B: Mysteries and Investigations > Sub-                                                         | -unit 3 > Lesson 2                                                                                                    |
|----------------------------------------------------------------------------------------------------|----------------------------------------------------------------------------------------------------|----------------------------------------------------------------------------------------------------|----------------------------------------------------------------------------------------------------|
| Write<br>6B: Mysteries and Investigations Sub-Unit 3 Lesson 2                                                                                                    | IOO                                                                                                    | Lesson Brief<br>(7 Activities) < 3 Select Text: What is<br>Suspicious?                                                 | WRITING L 5 Share: Writing                                                                                                    |
| ¢l» D                                                                                                    | Keep up the good work 🔥                                                                                                    | Write                                                                                                    | 11 Teacher Feedback                                                                                                    |
| Excerpt from Chapter 8 in The Adventures of                                                                                                    | <ol> <li>Good selection from the text!</li> </ol>                                                                                                    | write                                                                                                    | :: Teacher Feedback                                                                                                    |
| Adventure 8 and Adventure 8 by an Adventure 8 by an Adventure 8 by an Adventure 8 by an Adventure 8 by an Adventure 8 by an Adventure 8 by an Adventure 9 by an Adventure 9 by | ② Great use of evidence here, a very<br>clear and helpful example that<br>illustrates your point well.                                                                                                    | ي<br>مراي                                                                                                    | 100<br>Dii Keep up the good work 🔥                                                                                                    |
|                                                                                                    | P<br>Ought might be important, but to net out not to<br>, and explain why.                                                                                                    | Except 10th Capter 5 at the Adventures of<br>Sherock Hong by Sir Arthur Cana Dayle<br>Adventure 8<br>The Speckled Band | Write This is a great idea!<br>I.P ② Great use of evidence here, a<br>very clear and helpful example<br>that illustrates your point well. |
|                                                                                                    | The detail I picked is about Osteriock's ideas about<br>the word band) I think this was a useful clue for him<br>because the word 'band' means different things to<br>different people. Osterior and can mean a group of<br>means with intervents to ease a classific in parent | "Thad," said he, "come to an entirely                                                                                  | 2.1<br>tho<br>be.<br>(3) Write a bit more about this idea<br>to explain it thoroughly.                                                    |
| the use of the word band, Which was p                                                                                                    | seople with instruments, a group or people in général,                                                                                                    | mu daar Watson, how dangarous it                                                                                       |                                                                                                    |

You can make My Work your own by changing your profile picture and banner artwork. **Click on Design Profile** to choose an image from the Amplify library of artwork.

| M                                                           | IyWork                       |       |           | Design Pro      |
|-------------------------------------------------------------|------------------------------|-------|-----------|-----------------|
| Seymour Papert                                              | •                            | НОМЕ  | PORTFOLIO | New F           |
| New Feedback <sup>3</sup>                                   | STATUS                       | SCORE | FEEDBACK  | Write<br>6B: My |
| Write<br>68: Mysteries & Investigations Sub-Unit 2 Lesson 3 | Handed In<br>11:26am 12/1/19 | 100   | unread    | Solo<br>6B: My  |
| Solo<br>68: Mysteries & Investigations Sub-Unit 2 Lesson 3  | Handed In<br>4:22pm 12/1/19  | B+    | unread    | Exit<br>68: My  |
|                                                             |                              |       |           |                 |

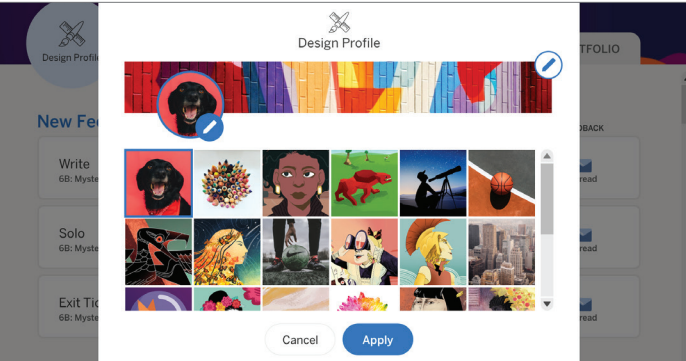